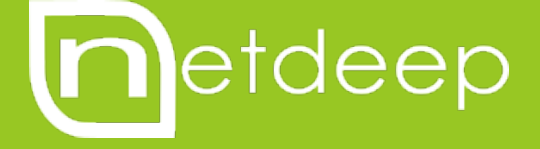

# GUIA DE CONFIGURAÇÃO

AUTENTICAÇÃO DE REDES WIFI COM CAPTIVE PORTAL

# GUIA DE CONFIGURAÇÃO – AUTENTICAÇÃO DE REDES WIFI COM CAPTIVE PORTAL

Captive Portal é um programa de computador responsável por controlar e gerenciar o acesso a Internet em redes públicas, de forma "automatizada". Ao digitar o endereço de qualquer site no navegador o usuário é interceptado pelo sistema do Captive Portal e redirecionado para uma interface que solicita a autenticação.

Essa ferramenta é útil para o controle amigável de uso da internet em bares, restaurantes, hotéis aeroportos e ambientes semelhantes.

Imagine a situação onde você quer oferecer internet sem fio de qualidade porém, quer e precisa manter o controle do uso e tornar o acesso restrito aos seu clientes que estão consumindo e pagando, ou lhe gerando receita de uma forma qualquer, pois uma internet wireless sem controle lhe traria a inconveniente situação de acessos indevidos sem autorização.

Com o Netdeep Secure você pode implementar facilmente um Captive Portal para a sua rede wifi através de alguns cliques.

Acompanhe os passos a seguir para ativar esta configuração.

# 1. Configuração da Interface de Rede

Para realizar esta configuração precisamos de outra placa de rede disponível no servidor. Após instalá-la fisicamente, precisamos configurá-la como interface BLUE.

Para isso, na interface texto do firewall digite **setup**. Será aberta a tela de configuração, escolha a opção **Rede.** 

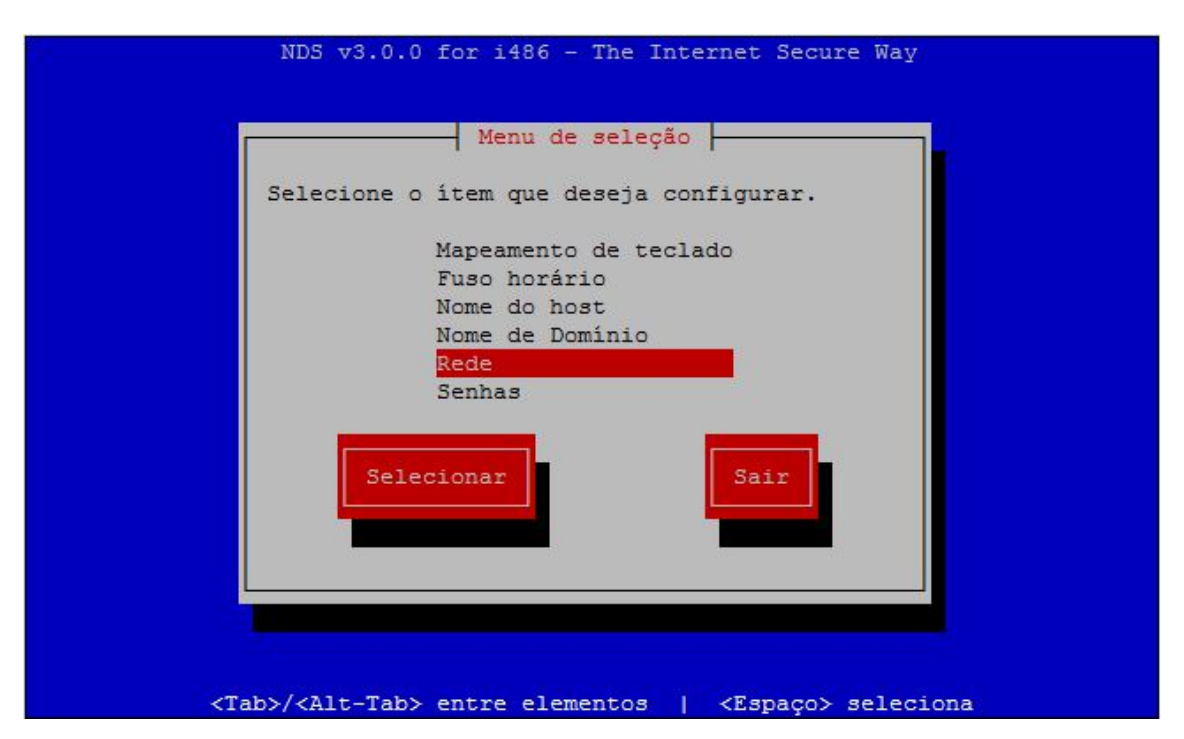

Escolha a opção Atribuições de drivers e placas

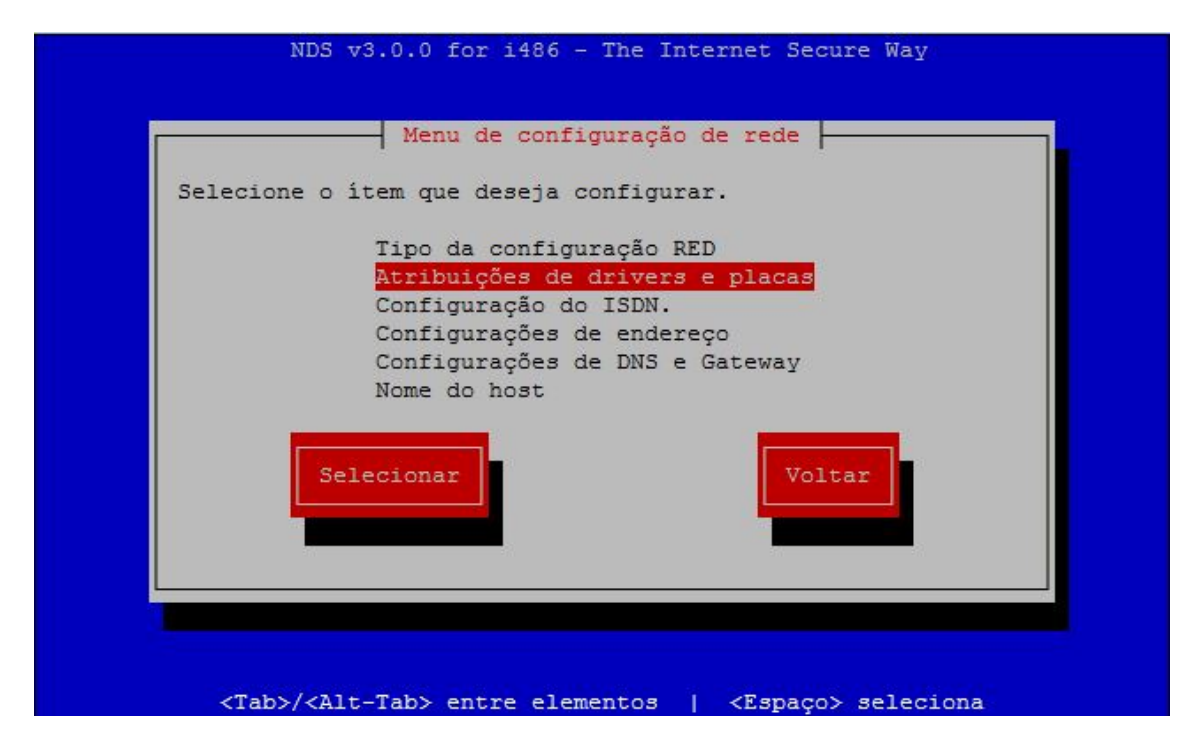

Agora selecione a placa que não esta atribuída nenhuma interface (----)

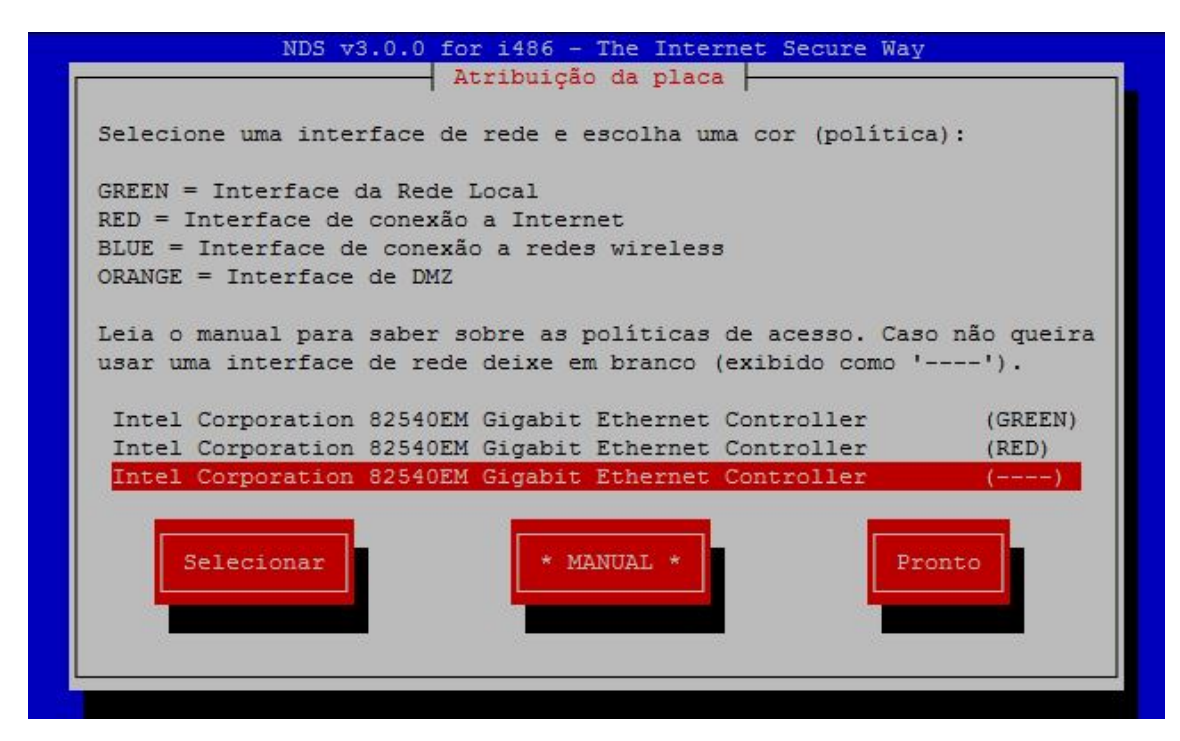

Selecione BLUE e em seguida clique em Atribuir

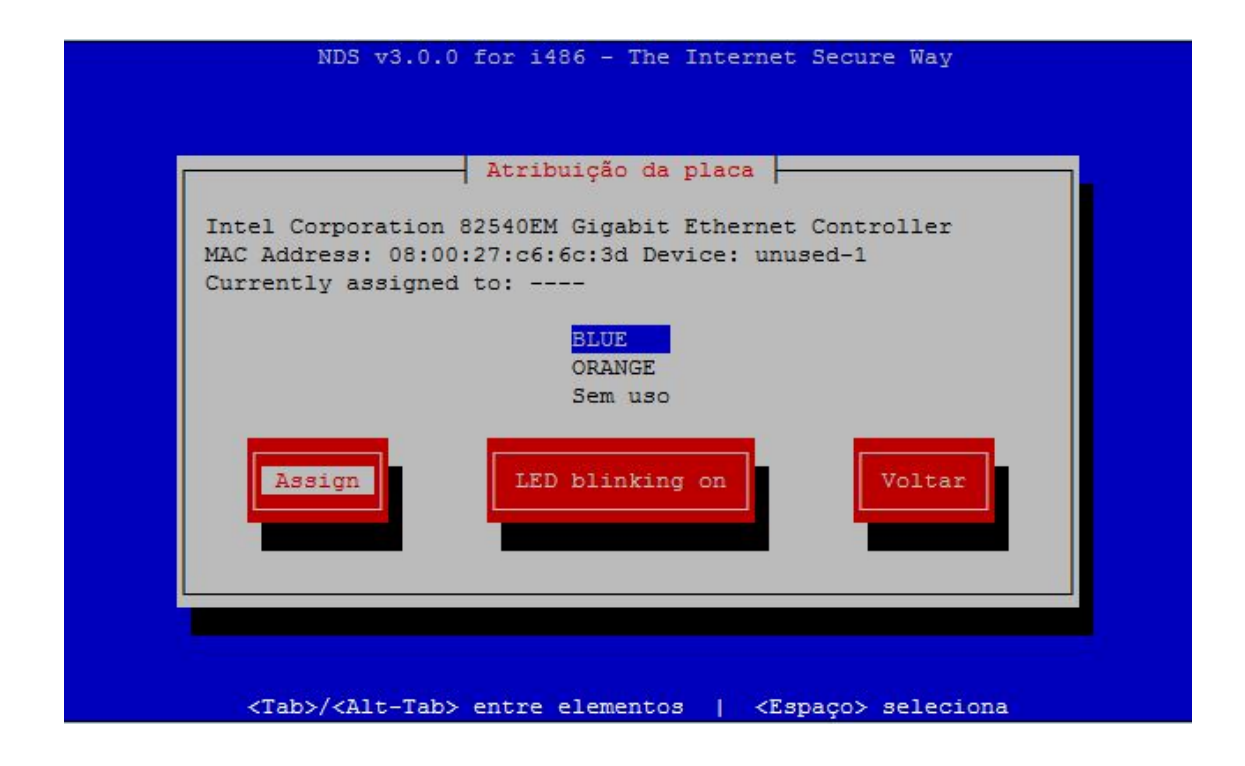

Agora selecione a opção Pronto

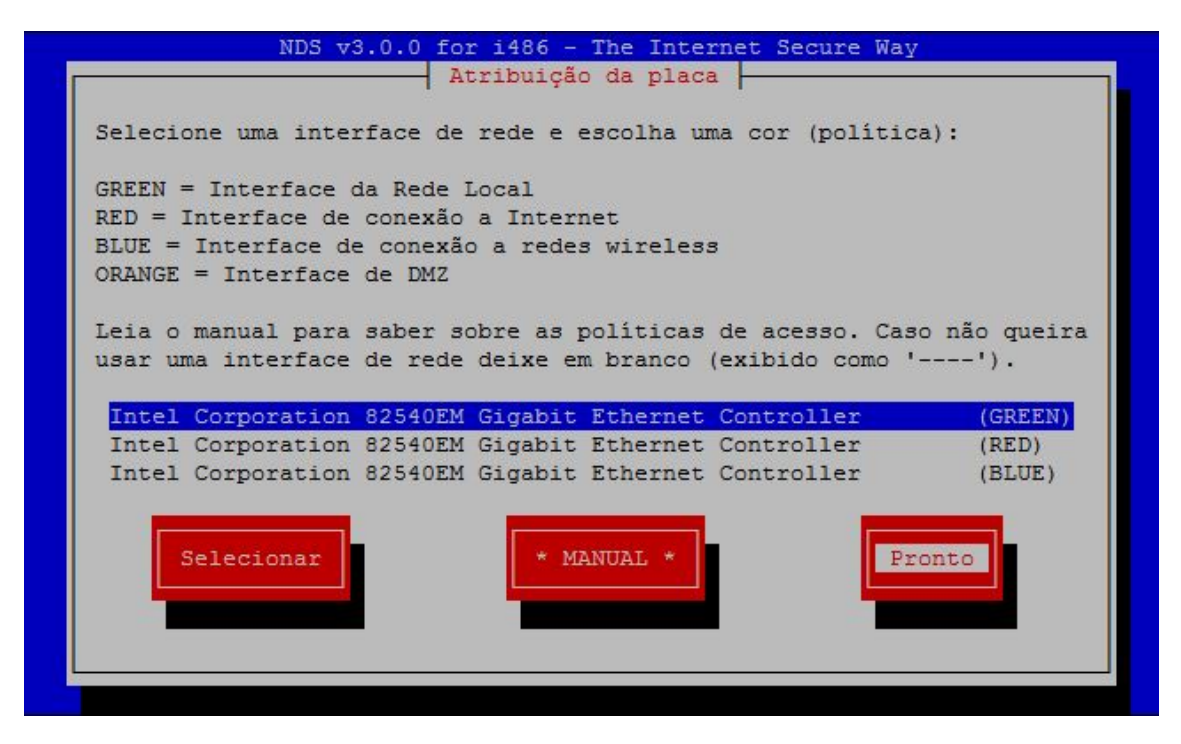

Já atribuímos a interface **BLUE** para a placa de rede, agora precisamos configurar o endereço IP para a mesma. Selecione a opção **Configurações de endereço.** 

|     | Menu de configuração de rede                                                                                                    |  |
|-----|----------------------------------------------------------------------------------------------------|--|
| Se. | lecione o ítem que deseja configurar.                                                                                                    |  |
|     | Tipo da configuração RED<br>Atribuições de drivers e placas<br>Configuração do ISDN.<br><mark>Configurações de endereço</mark><br>Configurações de DNS e Gateway |  |
|     | Selecionar                                                                                                    |  |
|     |                                                                                                    |  |

Selecione a opção BLUE.

| 103 03.0.0         | Atribuição de ri                  | local scoule way |  |
|--------------------|-----------------------------------|------------------|--|
| Selecione a interf | ace que deseia re                 | configurar.      |  |
|                    | GREEN<br>RED<br><mark>BLUE</mark> |                  |  |
| Selecion           | ar                                | Voltar           |  |
|                    |                                   |                  |  |
|                    |                                   |                  |  |

Digite o endereço IP que você deseja para a interface **BLUE** e selecione a opção **OK**.

| NDS v3.0.0 for i486 - The Internet Secure Way                                 |
|-------------------------------------------------------------------------------|
| Interface BLUE                                                                |
| Entre com a informação do endereço IP para a interface BLUE.                  |
| Endereço de IP 10.10.10.2                                                     |
| Mascafa de rede     255.255.0       Ok     Voltar                             |
|                                                                               |
| <tab>/<alt-tab> entre elementos   <espaço> seleciona</espaço></alt-tab></tab> |

Pronto! Agora é voltar e sair.

#### 2. Configuração do servidor RADIUS

Agora iremos configurar o servidor RADIUS que é o responsável pela criação dos usuários para uso do Captive Portal.

Na interface de administração do Netdeep Secure vá ao menu "Serviços" → "Servidor RADIUS".

Selecione o campo Habilitar para podermos habilitar o servidor RADIUS.

- Em Chave compartilhada escolha uma chave que não possua caracteres especiais, no meu exemplo utilizei netdeep.
- Quantidade de usuários simultâneos é em quantos aparelhos os usuários poderão se conectar ao mesmo tempo.
- **Tempo de inatividade em segundos** é depois de quantos segundos sem uso irá desconectar o usuário.

Feito isso clique no botão Salvar.

| Configurações                          |              |                 |
|----------------------------------------|--------------|-----------------|
| Configurações comuns<br>Habilitar:     | Ø            |                 |
| Chave compartilhada:                   |              |                 |
| Quantidade de usuários<br>simultâneos: | 0            | (0 = llimitado) |
| Tempo de inatividade em<br>segundos:   | 900          |                 |
| Gerenciamento de usuár                 | Autenticados | Salvar          |

Com o servidor RADIUS configurado, vamos criar os usuários. No menu "Serviços"  $\rightarrow$  "Servidor RADIUS" clique no botão "Gerenciamento de usuários".

| Autenticação de usuário local                                                  |                                         |  |
|--------------------------------------------------------------------------------|-----------------------------------------|--|
| Gerenciamento de usuários<br>Nome de usuário:<br>Expira (dd/mm/aaaa bh:mm:ss): | Nome completo:                          |  |
| Senha:                                                                         | Senha (confirmar):                      |  |
|                                                                                | Criar usuário Voltar a página principal |  |
| Contas de usuários:<br>Não existe nenhuma conta cadastrada                     |                                         |  |

- Nome de usuário: nome utilizado para realizar o login no Captive Portal.
- Nome completo: nome completo para facilitar a identificação do usuário.
- Expira (dd/mm/aaaa hh:mm:ss): data e horário em que o usuário será expirado. O usuário não será excluído, somente não irá mais conseguir logar após a data selecionada. Em caso de usuário que não irá expirar nunca, deixa o campo em branco.
- Senha: escolha uma senha para o usuário.
- Senha (confirmar): repita a senha escolhida.

Clique no botão "Criar usuário" para concluir a criação do usuário.

Os usuários cadastrados irão aparecer logo abaixo, se o campo "**Expira**" estiver vazio significa que o usuário não tem data de expiração.

Você pode editar(lápis) o usuário ou então excluir(lixeira)

| Contas de usuários: |                    |                     |   |   |  |  |
|---------------------|--------------------|---------------------|---|---|--|--|
| Nome de usuário     | Nome do usuário    | Expira              |   |   |  |  |
| netdeep             | Netdeep Tecnologia |                     |   | 1 |  |  |
| rodrigo             | Rodrigo Manoel     | 31/01/2018 23:59:59 | / | Î |  |  |

### 3. Configuração do portal

O próximo passo é configurar o Captive Portal na interface web do firewall.

Na interface de administração do Netdeep Secure vá ao menu "Serviços"  $\rightarrow$  "Captive Portal".

Selecione o campo **Habilitar** para podermos habilitar o serviço de Captive Portal. Em interface deixe selecionada a opção **BLUE1**.

Em Rede escolha uma faixa IP qualquer diferente das redes que você possui

NOTA: neste exemplo escolhemos a faixa 192.168.182.0/24 porque nossa rede interna está na faixa 192.168.100.0/24, minha internet 192.168.1.0/24 e minha rede WiFi 10.10.10.0/24. Ou seja, a rede escolhida não faz parte de nenhuma das minhas redes.

- Em **Porta de escuta para a tela de login** deixe a porta padrão ou escolha uma porta TCP de sua preferência.
- Em Configurações do servidor Radius preencha os campos conforme as configurações de seu servidor RADIUS, informando o IP do servidor(127.0.0.1 em caso do Netdeep ser o próprio servidor RADIUS) e sua Chave Compartilhada(no meu exemplo netdeep).
- Em **Configurações UAM,** se preferir troque o nome do portal. A senha pode deixar como está. Ela é usada apenas para comunicação interna entre os serviço.
- Em Lista de domínios e redes que não necessitam de autenticação (um por linha) você pode cadastrar todos os domínios que o usuário não precisa se autenticar para ter acesso.
- Habilitar proxy transparente na interface Captive Portal habilite caso queira um proxy transparente na interface o Captive Portal.

| Configurações                                                |                                     |                        |      |  |  |
|--------------------------------------------------------------|-------------------------------------|------------------------|------|--|--|
| Habilitar                                                    |                                     |                        |      |  |  |
|                                                              | DUUE 4                              |                        |      |  |  |
| Internace:                                                   | BLUE 1 V                            |                        |      |  |  |
| Rede (192.168.182.0/24):                                     | 192.168.182.0/24                    |                        |      |  |  |
| Porta de escuta para a tela de login:                        | 55445                               | Atual: 55445           |      |  |  |
| Configurações do servidor Radius                             |                                     |                        |      |  |  |
| Servidor 1: 00                                               | 127.0.0.1                           | Porta de autenticação: | 1812 |  |  |
| Servidor 2: 0                                                |                                     | Porta de accounting:   | 1813 |  |  |
| Chave compatilhada:                                          | •••••                               |                        |      |  |  |
| Configurações UAM                                            |                                     |                        |      |  |  |
| Nome do portal:                                              | Netdeep Secure                      |                        |      |  |  |
| Chave UAM:                                                   | •••••                               |                        |      |  |  |
| Porta de autenticação:                                       | 3990                                |                        |      |  |  |
| Lista de domínios e redes que não necessita                  | am de autenticação (um por linha):  |                        |      |  |  |
|                                                              | www.netdeep.com.br<br>microsoft.com |                        |      |  |  |
|                                                              |                                     |                        |      |  |  |
| Habilitar proxy transparente na interface<br>Captive Portal: |                                     |                        |      |  |  |

Em **Personalização** podemos personalizar a tela que irá ser exibida para o usuário solicitando autenticação. Preencha os campos da maneira que desejar e em seguida clique no botão "**Salvar**".

| Personalização                                                                          |                                      |                 |        |  |
|-----------------------------------------------------------------------------------------|--------------------------------------|-----------------|--------|--|
| Linha de texto:                                                                         | Login                                |                 |        |  |
| Rótulo do nome do usuário:                                                              | Username                             |                 |        |  |
| Rótulo da senha:                                                                        | Password                             |                 |        |  |
| Cor do texto:                                                                           | #000000                              |                 |        |  |
| Cor de fundo:                                                                           | #FFFFFF                              |                 |        |  |
| Cor da mensagem de erro:                                                                | #FF0000                              |                 |        |  |
| Logotipo:                                                                               |                                      | etdeep          |        |  |
|                                                                                         | Escolher arquivo Nenhum arqu         | ivo selecionado |        |  |
| <ul> <li>Este campo pode ficar vazio.</li> <li>Se estiver usando o Netdeep S</li> </ul> | ecure como servidor Radius, digite 1 | 27.0.0.1        | Salvar |  |

Pronto, agora você possui um portal com autenticação na sua rede WiFi, conectada na interface BLUE do firewall.

Um detalhe importante é que você pode configurar também com outras placas de rede, como por exemplo a placa GRAY.

## 4. Navegando na Internet

Ao tentar conectar em algum site o usuário será redirecionado para uma página parecida com esta:

| 0 0 1                         | 17:49 |
|-------------------------------|-------|
| B https://192.168.182.1:58443 | :     |
|                               |       |
| Login                         |       |
| Username: Password: Login     |       |
|                               |       |
|                               |       |
|                               |       |
|                               |       |

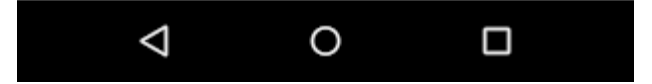

#### 5. Para saber mais

http://www.netdeep.com.br/firewall